# Booking manual for the Security Guard

## How to log in to the Trans.eu Platform?

1 Start your **internet browser** and go to the website by typing in the address: <u>platform.trans.eu (https://platform.trans.eu/)</u>.

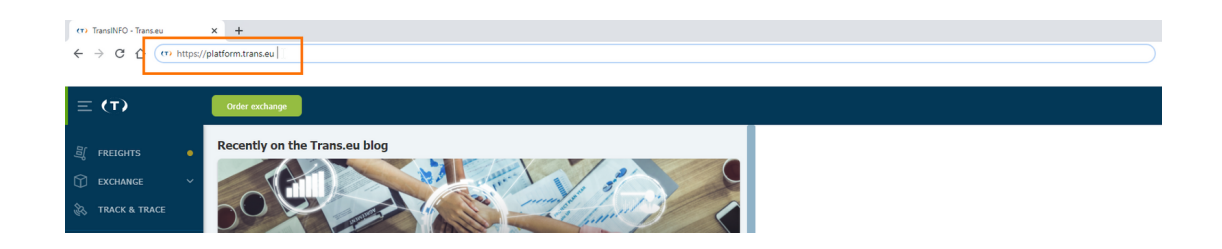

To simplify the login process, you can add the page to your Favourites.

2 Enter your current **Transld number and password** and click **Log in.** 

If you use a computer workstation **that is used by more than one person**, make sure that the web browser **does not remember logins and passwords.** Otherwise, **you provide access to the platform to third parties.** 

When you log in for the first time, you may be asked to enter an authorization code. You can find out more about this <u>here (https://help.trans.eu/l/en/additional-</u>

services/account-authorization-on-the-platform).

3 If you forgot your login details, please use the **password reminder** option.

| (T)TRANS.EU                            |  |
|----------------------------------------|--|
| Welcome to Trans.eu logistics Platform |  |
| TransId                                |  |
| Password                               |  |
|                                        |  |
| Forgot your password? >                |  |

### Hint

When you finish your work on the platform, remember to **log out of the system**. This avoids a situation where unauthorized people can make changes to the system.

### How to find the warehouse you supervise?

To check availability of the supervised warehouse:

1 Go to the **Dock Scheduler** module.

| ≡ (т)                        | Order exchange                      |                        |          |                        |          | d 🕆 🥵                   |
|------------------------------|-------------------------------------|------------------------|----------|------------------------|----------|-------------------------|
| गुँ FREIGHTS 🔹               | Dock Scheduler                      | Q, Search in warehouse | FILTERS  |                        | Docks 1  | - S of S 🗶 💙 III 🔍 More |
| EXCHANGE ~                   | Trans.eu Group S.A.<br>Wrocław      | O     Ramp 1 ✓         | Ramp 2 🗸 | Ramp 3 🗸               | Ramp 4 🗸 | Magazyn test 5 🗸        |
| 🗞 TRACK & TRACE              | < April 2021 >                      |                        |          | WAREHOUSE OPENING TIME |          |                         |
| Orders •                     | Su Mo Tu We Th Fr Sa                | 08:00                  |          |                        |          |                         |
| Dock Scheduler               | 28 29 30 31 1 2 3<br>4 5 6 7 8 9 10 | 09:00                  |          |                        |          |                         |
| Contractors                  | 11 12 13 14 15 16 17                |                        |          |                        |          |                         |
| Fixed routes with carriers   | 18 19 20 21 22 23 24                | 10:00                  |          |                        |          |                         |
| Maps                         | 25 26 27 28 29 30 1                 | 10,00                  |          |                        |          |                         |
| Settlements with contractors | 2 3 4 5 6 7 8                       | 11/00                  |          |                        |          |                         |

2 Expand the **list of supervised warehouses** and select the one you want to monitor at the moment. Only the warehouses which you have access to will appear on the list.

| Ξ (Τ)                        | Order exchange                      |                        |          |                        |          | d" 🖑 🚱                  |
|------------------------------|-------------------------------------|------------------------|----------|------------------------|----------|-------------------------|
| ឡី FREIGHTS 🔸                | Dock Scheduler                      | Q. Search in warehouse | FILTERS  |                        | Decks 1  | - 5 of 5 < 🗲 III 🔍 More |
| Exchange ~                   | Trans.eu Group S.A.<br>Wrocław      | O Ramp 1 V             | Ramp 2 🗸 | Ramp 3 🗸               | Ramp 4 🗸 | Magazyn test 5 🗸        |
| 設 TRACK & TRACE              | < April 2021 >                      | 08:00                  |          | WAREHOUSE OPENING TIME |          |                         |
| Orders 😐                     | Su Mo Tu We Th Fr Sa                |                        |          |                        |          |                         |
| Dock Scheduler               | 28 29 30 31 1 2 3<br>4 5 6 7 8 9 10 | 09:00                  |          |                        |          |                         |
| Contractors                  | 11 12 13 14 15 16 17                |                        |          |                        |          |                         |
| Fixed routes with carriers   | 18 19 20 21 22 23 24                | 10:00                  |          |                        |          |                         |
| Maps                         | 25 26 27 28 29 30 1                 |                        |          |                        |          |                         |
| Settlements with contractors | 2 3 4 5 6 7 8                       |                        |          |                        |          |                         |

### Hint

If you supervise more than one warehouse, apart from being able to select a warehouse from the list, you can duplicate the screen (right-click on the browser tab and select duplicate). This will give you the possibility of viewing the monitored warehouses in several tabs.

### How to change the view of the list of bookings?

In the Dock Scheduler module, click Change view and select one of the following views: **Schedule**, **Booking list**, **Time windows**.

| Ξ (Τ)                        | Order exchange                      |                        |                        | I 🖓 🦉 🥵              |
|------------------------------|-------------------------------------|------------------------|------------------------|----------------------|
| ្ញី FREIGHTS 🛛 🛛             | Dock Scheduler                      | Q, Search in warehouse | FILTERS                | Docks 1 - 5 of 5 < > |
| EXCHANGE V                   | Trans.eu Group S.A.                 | Ramp 1 V               | Ramp 2 🗸 Ramp 3 🗸      | Ramp 4 V test 5 V    |
| 🗞 TRACK & TRACE              | < April 2021 >                      |                        | WAREHOUSE OPENING TIME | E Booking list       |
| Orders o                     | Su Mo Tu We Th Fr Sa                | 08:00                  |                        | P Time windows       |
| Dock Scheduler               | 28 29 30 31 1 2 3<br>4 5 6 7 8 9 10 | 09:00                  |                        |                      |
| Contractors                  | 11 12 13 14 15 16 17                |                        |                        |                      |
| Fixed routes with carriers   | 18 19 20 21 22 23 24                | 10:00                  |                        |                      |
| Maps                         | 25 26 27 28 29 30 1                 |                        |                        |                      |
| Settlements with contractors | 2 3 4 5 6 7 8                       | 11:00                  |                        |                      |

# How to find a booking if I only know the vehicle registration number?

If you want to find a booking knowing only a vehicle registration number, **enter the number into the search engine located in the upper part of the window**. The search result list will show the booking you are looking for.

| Ξ (Τ)          |   | Order exchange                                                                                                    |                                                                           | J 🖗 🥐    |
|----------------|---|----------------------------------------------------------------------------------------------------|---------------------------------------------------------------------------|----------|
|                | • | Dock Scheduler                                                                                                    | C, Search in warehouse PATTERS Dodos 1 - 5 of 5 🔇 🗦                       | ≡ 🔽 More |
|                | ~ | Trans.eu Group S.A.                                                                                                    | All Ramp 1 Ramp 2 Ramp 3 Ramp 4 Magazyn test 5                            |          |
|                |   | < April 2021 >                                                                                                    | (C) UTC+2                                                                 |          |
| Ordere         |   | Su Mo Tu We Th Fr Sa                                                                                                    | LOADING DATE STATUS DOOK SEMI-TRAILER AND VEHICLE NO. CARRER DRIVER DOOME | NT       |
| Dock Scheduler |   | 28         29         30         31         1         2         3           4         5         6         7         8         9         10 |                                                                           |          |

### How to search for bookings effectively?

The search for bookings can be performed in two ways:

1 Click on the **filters** button > in the window enter the **parameter** by which you want to find a given booking. You can find the booking by entering e.g.: Date, Time, Booking status > Click on **Show results**.

| (⊤) Ξ                        | Order exchange                      |                                                                    | I 🖓 🥵                         |
|------------------------------|-------------------------------------|--------------------------------------------------------------------|-------------------------------|
| 뤽 FREIGHTS 🔸                 | Dock Scheduler                      | Q, Search in warehouse FILTERS                                     | Docks 1 - 5 of 5 🗸 🗲 🗮 🔍 More |
| 🛱 EXCHANGE 🗸 🗸               | Trans.eu Group S.A.                 | All Ramp 1 Ramp 2 Ramp 3 Ramp 4 Magazyn test 5                     |                               |
| 🗞 TRACK & TRACE              | < April 2021 >                      | Booking date (optional) Booking status                             |                               |
| Orders O                     | Su Mo Tu We Th Fr Sa                |                                                                    | INER DOCUMENT                 |
| Dock Scheduler               | 28 29 30 31 1 2 3<br>4 5 6 7 8 9 10 | Booking hours Carrier                                              |                               |
| Contractors                  | 11 12 13 14 15 16 17                |                                                                    |                               |
| Fixed routes with carriers   | 18 19 20 21 22 23 24                |                                                                    |                               |
| Maps                         | 25 26 27 28 29 30 1                 | ¥ン                                                                 |                               |
| Settlements with contractors | 2 3 4 5 6 7 8                       | Clear filters Show results pooking<br>eduled for the selected date |                               |
| Conversations archive        |                                     |                                                                    |                               |

2 You can use quick filtering by status of the booking. Click on the **chosen status** > the booking in the specified status will be displayed. You can select more than one status at a time.

| (T) Ξ                        | Order exchange             |                        |          |                        |          | I 🖓 🖓 🎨                 |
|------------------------------|----------------------------|------------------------|----------|------------------------|----------|-------------------------|
| ଣ FREIGHTS •                 | Dock Scheduler             | Q. Search in warehouse | FILTERS  |                        | Docks 1  | - 5 of 5 🗶 🗲 III 🔍 More |
| Exchange V                   | Trans.eu Group S.A.        | Control Ramp 1 V       | Ramp 2 🗸 | Ramp 3 🗸               | Ramp 4 🗸 | Magazyn test 5 🗸        |
| C TRACK & TRACE              | < April 2021 >             | 08:00                  |          | WAREHOUSE OPENING TIME |          |                         |
| Orders o                     | Su Mo Tu We Th Fr Sa       |                        |          |                        |          |                         |
| Dock Scheduler               | 28 29 30 31 <b>1 2 3</b>   | 09:00                  |          |                        |          |                         |
| Contractors                  | 11 12 13 14 15 16 17       |                        |          |                        |          |                         |
| Fixed routes with carriers   | 18 19 20 21 22 23 24       | 10:00                  |          |                        |          |                         |
| Maps                         | <b>25 26 27 28 29 30</b> 1 |                        |          |                        |          |                         |
| Settlements with contractors |                            | 11:00                  |          |                        |          |                         |
| Conversations archive        | Available Time windows: 0  |                        |          |                        |          |                         |
| Ratings and References       | Bookings: 0                | 12:00                  |          |                        |          |                         |
| Trans.INFO                   | Pre-booking     0          | 12.00                  |          |                        |          |                         |
| Automation rules             | Confirmed     0            | >                      |          |                        |          |                         |
|                              | • Walting 0                | 13:00                  |          |                        |          |                         |
|                              | In progress     0          |                        |          |                        |          |                         |
|                              | Loaded / Unloaded     0    | 14:00                  |          |                        |          |                         |
|                              | Departure     0            | 14:00                  |          |                        |          |                         |
|                              | Problem occurred     0     |                        |          |                        |          |                         |

### How to change the status of a booking?

1 Click on the booking you want to handle.

| ≡ (⊤)                        | Order exchange                       |                        |                   | I 🖓 🥵                           |
|------------------------------|--------------------------------------|------------------------|-------------------|---------------------------------|
| ᅴ FREIGHTS O                 | Dock Scheduler                       | Q. Search in warehouse | FILTERS           | Docks 1 - 5 of 5 🗸 🕻 III 🔍 More |
| C EXCHANGE ~                 | Trans.eu Group S.A.<br>Wrocław       | C Ramp 1 V             | Ramp 2 🗸 Ramp 3 🗸 | Ramp 4 🗸 Magazyn test 5 🗸       |
| 🗞 TRACK & TRACE              | < April 2021 >                       |                        |                   |                                 |
| Orders •                     | Su Mo Tu We Th Fr Sa                 | 12:00                  |                   |                                 |
| Dock Scheduler               | 4 5 6 7 8 9 10                       |                        |                   |                                 |
| Contractors                  | 11 12 13 14 15 16 17                 | 13:00                  |                   |                                 |
| Fixed routes with carriers   | 18 19 20 21 22 23 24                 | 12-22 14-15 104099/    |                   |                                 |
| Maps                         | 25 26 27 28 29 30 1<br>2 3 4 5 6 7 8 | DW11234 / -            |                   |                                 |
| Settlements with contractors |                                      | 14.00                  | <u></u>           |                                 |
| Conversations archive        | Available Time windows: 0            |                        |                   |                                 |
| Ratings and References       | Bookings: 1                          | 12:00                  |                   |                                 |
| Trans.INFO                   | Pre-booking     0                    |                        |                   |                                 |

2 You can change the status in the booking details.

| ≡ (τ)                        | Order exchange                                                                  |                                                   | d" 🕂 🊱                        |
|------------------------------|---------------------------------------------------------------------------------|---------------------------------------------------|-------------------------------|
| ඩ් FREIGHTS •                | Dock Scheduler Q, Search in warehouse                                           | FILTERS X CLOSE                                   | Confirm departure             |
| 🗊 EXCHANGE 🗸 🗸               | Trans.eu Group S.A.                                                             | Ramp 2 V 20.04.2021, 08:00 - 08:45<br>Dw12123 / - | Vehicle has been loaded       |
| 🗞 TRACK & TRACE              | < April 2021 >                                                                  | Ref. no.: DS/1430F17/1<br>Status: Loaded          |                               |
| Orders •                     | 08:00 08:05 08:05 LOADING<br>Su Mo Tu We Th Fr Sa Dw12123 / -<br>Loaded Trans.e | u DRIVE                                           |                               |
| Dock Scheduler               | 28 29 30 31 1 2 3<br>4 5 6 7 8 9 10 09:00                                       | Details Booking history                           | Warehouse procedures          |
| Contractors                  | 11 12 13 14 15 16 17                                                            | Loading place                                     | Booking details               |
| Fixed routes with carriers   | 18 19 20 21 22 23 24                                                            | Dock:Ramp 1                                       | Vehicle no. Semi-trailer no.  |
| Маря                         | 25 26 27 28 29 30 1                                                             | Trans.eu Group S.A.<br>PL, 50-019 Wysoka          | Dw12123 -<br>Driver Phone no. |
| Settlements with contractors | 2 3 4 5 6 7 8                                                                   | Racławicka                                        |                               |

The security guard marks the arrival and departure from the place of operation.

### Description of booking statuses

A booking may have one of the following statuses:

**Pre-booking -** The user has confirmed the time of the operation but has not completed the vehicle and driver data.

**Confirmed** - After entering the vehicle and driver data, the status changes automatically.

Waiting - Once the security guard has confirmed the arrival in the system.

**Loading in progress -** The warehouse starts the loading or unloading process. This is indicated in the system.

**Unloading in progress** - The warehouse starts the loading or unloading process. This is indicated in the system.

**Loaded** - Once the warehouse has clicked Finish loading, the status changes to loaded.

**Unloaded** - Once the warehouse has clicked Finish unloading, the status changes to unloaded.

**Departure** - The security guard confirms the departure of the vehicle in the system ("Confirm departure").

**Not loaded** - The automatic status counts the vehicles that have not been loaded at the end of the working day.

**Not unloaded** - The automatic status counts the vehicles that have not been unloaded at the end of the working day.

**Refusal to load** - Status assigned manually by the security or warehouse staff.

**No vehicle** - Vehicle did not arrive in the warehouse, automatic status updated at the end of the day.

### How to finish work on the platform?

- 1 Click on your **avatar** (picture in the upper right corner of the window)
- 2 Click **Log out** from the menu.

| ≡ (⊤)                                | Order exchange                                   |                                      |                                                                              |                                                             |  |  |
|--------------------------------------|--------------------------------------------------|--------------------------------------|------------------------------------------------------------------------------|-------------------------------------------------------------|--|--|
| ឡី FREIGHTS 🔸                        | Dock Scheduler                                   | Q, Search in warehouse FILTERS       | × CLOSE                                                                      | Anna Romkowska<br>TransID: 958859-5                         |  |  |
| EXCHANGE ~                           | Trans.eu Group S.A.<br>Wrocław                   | ②<br>UTC+2 Ramp 1 ✓                  | Ramp 2 V 20.04.2021, 08:00 - 08:45<br>Dw12123 / -<br>Ref. no. : DS/1430F17/1 | Vehicle has Set description in Messenger                    |  |  |
| S TRACK & TRACE                      | < April 2021 >                                   | 08:00 08:00 - 08:45 LOADING          | Status: Loaded<br>Operation: Loading                                         | Avalable     Avay                                           |  |  |
| Orders •                             | Su Mo Tu We Th Fr Sa<br>28 29 30 31 <b>1 2 3</b> | Dw12123 / -<br>Loaded Trans.eu DRIVE |                                                                              | ○ Invisible                                                 |  |  |
| Dock Scheduler                       | 4 5 6 7 8 9 10                                   | 09:00                                | Details Booking history                                                      | Warehouse procedures Messenger is off                       |  |  |
| Fixed routes with carriers           | 11 12 13 14 15 16 17<br>18 19 20 21 22 23 24     |                                      | Loading place Dock:Ramp 1                                                    | Booking details Beining and involces Vehicle no. My company |  |  |
| Maps                                 | 25 26 27 28 29 30 1                              | 10:00                                | Trans.eu Group S.A.<br>PL, 50-019 Wysoka                                     | Dw12123 Driver Help                                         |  |  |
| Settlements with contractors         | 2 3 9 5 0 7 8                                    | 11:00                                | Carrier                                                                      | - Report a problem                                          |  |  |
| Conversations archive                | Available Time windows: 0                        |                                      | Trans.eu DRIVE                                                               | Driving licence - Settings                                  |  |  |
| Ratings and References<br>Trans.INFO | Bookings: 1 • Pre-booking 0                      | 12:00                                |                                                                              | Log out                                                     |  |  |

Download printable manual

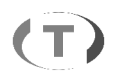